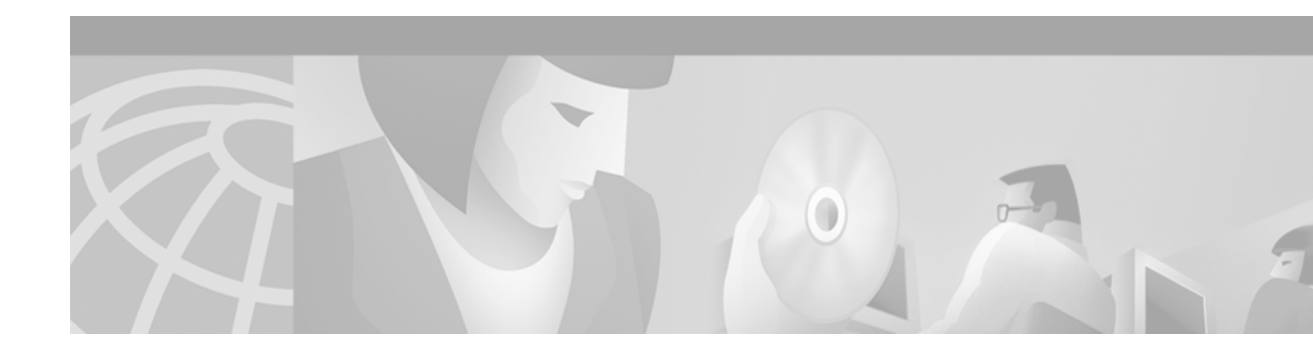

# Frame Relay-ATM Interworking Commands

Use the commands described in this chapter to configure FRF.5 Frame Relay-ATM Network Interworking and FRF.8 Frame Relay-ATM Service Interworking.

For Frame Relay-ATM configuration information and examples, refer to the "Configuring Frame Relay-ATM Interworking" chapter in the *Cisco IOS Wide-Area Networking Configuration Guide*.

# clp-bit

To set the ATM cell loss priority (CLP) field in the ATM cell header, use the **clp-bit** connect submode command. To disable ATM CLP bit mapping, use the **no** form of this command.

**clp-bit** {**0** | **1** | **map-de**}

no clp-bit {0 | 1 | map-de}

| Syntax Description | 0                                                                                                    | The CLP field in the ATM cell header is always set to 0.                                                     |  |  |
|--------------------|----------------------------------------------------------------------------------------------------|----------------------------------------------------------------------------------------------------|--|--|
|                    | 1                                                                                                    | The CLP field in the ATM cell header is always set to 1.                                                     |  |  |
|                    | map-de                                                                                                    | The discard eligible (DE) field in the Frame Relay header is mapped to the CLP field in the ATM cell header. |  |  |
| Defaulte           |                                                                                                    |                                                                                                    |  |  |
| Defaults           | The default is set to <b>n</b>                                                                                  | iap-de.                                                                                                    |  |  |
| Command Modes      | FRF.5 connect submo                                                                                             | de                                                                                                    |  |  |
|                    | FRF.8 connect submo                                                                                             | de                                                                                                    |  |  |
| Command History    | Release                                                                                                    | Modification                                                                                                 |  |  |
|                    | 12.1(2)T                                                                                                    | This command was introduced.                                                                                 |  |  |
| Usage Guidelines   | This command maps                                                                                               | from Frame Relay to ATM.                                                                                     |  |  |
| Examples           | FRF.5 Example                                                                                                   |                                                                                                    |  |  |
|                    | The following examp                                                                                             | le sets the CLP field in the ATM header to 1 for FRF.5:                                                      |  |  |
|                    | Router(config)# <b>con</b><br>Router(config-frf5)                                                               | nect network-1 vc-group network-1 ATM3/0 1/35<br># clp-bit 1                                                 |  |  |
|                    | FRF.8 Example                                                                                                   |                                                                                                    |  |  |
|                    | The following example sets the CLP field in the ATM header to 1 for FRF.8:                                      |                                                                                                    |  |  |
|                    | C3640(config)# connect service-1 Serial1/0 16 ATM3/0 1/32 service-interworking<br>C3640(config-frf8)# clp-bit 1 |                                                                                                    |  |  |
| Related Commands   | Command                                                                                                    | Description                                                                                                  |  |  |
|                    | connect (FRF.5)                                                                                                 | Connects a Frame Relay DLCI or VC group to an ATM PVC.                                                       |  |  |
|                    | de-bit map-clp                                                                                                  | Sets the Frame Relay DE bit field in the Frame Relay cell header.                                            |  |  |

# connect (FRF.5)

To configure an FRF.5 one-to-one connection between two Frame Relay end users over an intermediate ATM network, or an FRF.5 many-to-one connection between two Frame Relay end users over an intermediate ATM network, use the **connect** global configuration command. To remove a connection, use the **no** form of this command.

**connect** connection-name {**vc-group** group-name | FR-interface FR-DLCI} ATM-interface ATM-VPI/VCI **network-interworking** 

**no connect** connection-name {**vc-group** group-name | FR-interface FR-DLCI} ATM-interface ATM-VPI/VCI **network-interworking** 

| Syntax Description        | connection-name                                                                                                    | Specifies a connection name. Enter as a 15-character maximum string.                                    |  |  |
|---------------------------|----------------------------------------------------------------------------------------------------|----------------------------------------------------------------------------------------------------|--|--|
|                           | vc-group group-name                                                                                                    | Specifies a VC group name for a many-to-one FRF.5 connection. Enter as an 11- character maximum string. |  |  |
|                           | FR-interface                                                                                                    | Specifies the Frame Relay interface type and number, for example, <b>serial1/0</b> .                    |  |  |
|                           | FR-DLCI                                                                                                    | Specifies the Frame Relay data-link connection identifier (DLCI) in the range from 16 to 1007.          |  |  |
|                           | ATM-interface                                                                                                    | Specifies the ATM interface type and number, for example, <b>atm1/0</b> .                               |  |  |
|                           | ATM-VPI/VCISpecifies the ATM virtual path identifier/virtual channel identifier<br>(VPI/VCI). If a VPI is not specified, the default VPI is 0.                        |                                                                                                    |  |  |
|                           | network-interworking                                                                                                    | Specifies FRF.5 network interworking. Not a valid keyword if the <b>vc-group</b> keyword is specified.  |  |  |
| Defaults<br>Command Modes | No default behavior or va<br>Global configuration                                                                                                    | ilues.                                                                                                  |  |  |
| Command History           | Release                                                                                                    | Modification                                                                                            |  |  |
|                           | 12.1(2)T                                                                                                    | This command was introduced.                                                                            |  |  |
| Usage Guidelines          | Use the <b>connect</b> command to connect a group of Frame Relay DLCIs to an ATM PVC.                                                                                 |                                                                                                    |  |  |
|                           | To disconnect the FRF.5                                                                                                    | interworking connection, use the <b>shutdown</b> connect subcommand.                                    |  |  |
| Examples                  | The following example shows how to create an FRF.5 one-to-one connection:                                                                                             |                                                                                                    |  |  |
|                           | router(config)# interface serial0<br>router(config-if)# frame-relay interface-dlci 100 switched<br>router(config-if)# interface atm3/0<br>router(config-if)# pvc 0/32 |                                                                                                    |  |  |

```
router(config-if-atm-vc)# encapsulation aal5mux frame-relay
router(config)# connect serial0 100 atm3/0 0/32 network-interworking
router(config-frf5)# clp-bit 1
router(config-frf5)# de-bit map-clp
```

The following example shows how to create an FRF.5 many-to-one connection:

```
router(config)# interface serial0
router(config-if)# frame-relay interface-dlci 100 switched
router(config)# vc-group friends
router(config-vc-group)# serial0 16 16
router(config-vc-group)# serial0 17 17
router(config-vc-group)# serial0 18 18
router(config-vc-group)# serial0 19 19
router(config)# interface atm3/0
router(config-if)# pvc 0/32
router(config-if-atm-vc)# encapsulation aal5mux frame-relay
router(config)# connect vc-group friends atm3/0 0/32
router(config-fr5)# de-bit map-clp
```

| Related Commands | Command            | Description                                                                                         |
|------------------|--------------------|----------------------------------------------------------------------------------------------------|
|                  | encapsulation aal5 | Configures the AAL and encapsulation type for an ATM PVC, SVC, or VC class.                         |
|                  | pvc                | Creates an ATM PVC on a main interface or subinterface; enters interface-ATM-VC configuration mode. |
|                  | vc-group           | Assigns multiple Frame Relay DLCIs to a VC group.                                                   |
|                  |                    |                                                                                                    |

### connect (FRF.8)

To configure an FRF.8 one-to-one mapping between a Frame Relay data-link connection identifier (DLCI) and an ATM permanent virtual circuit (PVC), use the **connect** global configuration command. To remove a connection, use the **no** form of this command.

**connect** connection-name FR-interface FR-DLCI ATM-interface ATM-VPI/VCI **service-interworking** 

**no connect** connection-name FR-interface FR-DLCI ATM-interface ATM-VPI/VCI service-interworking

| Syntax Description | connection-name                                                                                                    | Specifies a connection name. Enter as a 15-character maximum string.                                                             |  |  |
|--------------------|----------------------------------------------------------------------------------------------------|----------------------------------------------------------------------------------------------------|--|--|
|                    | FR-interface                                                                                                    | Specifies the Frame Relay interface type and number, for example, <b>serial1/0</b> .                                             |  |  |
|                    | FR-DLCI                                                                                                    | Specifies the Frame Relay data-link connection identifier (DLCI) in the range 16 to 1007.                                        |  |  |
|                    | ATM-interface                                                                                                    | Specifies the ATM interface type and number, for example <b>atm1/0</b> .                                                         |  |  |
|                    | ATM-VPI/VCI                                                                                                    | Specifies the ATM virtual path identifier/virtual channel identifier (VPI/VCI). If a VPI is not specified, the default VPI is 0. |  |  |
|                    | service-interworking                                                                                                    | Specifies FRF.8 service interworking.                                                                                            |  |  |
|                    |                                                                                                    |                                                                                                    |  |  |
| Defaults           | No default behavior or v                                                                                                    | alues.                                                                                                    |  |  |
| Command Modes      | Global configuration                                                                                                    |                                                                                                    |  |  |
| Command History    | Release                                                                                                    | Modification                                                                                                    |  |  |
| ,                  | 12.1(2)T                                                                                                    | This command was introduced.                                                                                                    |  |  |
|                    |                                                                                                    |                                                                                                    |  |  |
| Usage Guidelines   | Use the <b>connect</b> comma                                                                                                    | nd to connect a Frame Relay DLCI to an ATM PVC.                                                                                  |  |  |
|                    | To disconnect the FRF.8                                                                                                    | interworking connection, use the <b>shutdown</b> connect subcommand.                                                             |  |  |
| Examples           | The following example s                                                                                                    | shows how to create an FRF.8 connection:                                                                                         |  |  |
|                    | <pre>router(config)# interface serial0 router(config-if)# frame-relay interface-dlci 100 switched router(config-if)# interface atm1/0 router(config-if)# pvc 0/32 router(config-if-atm-vc)# encapsulation aal5mux fr-atm-srv router(config)# connect service-1 Serial0 100 ATM1/0 0/32 service-interworking router(config-frf8)# efci-bit map-fecn</pre> |                                                                                                    |  |  |

| ommands | Command            | Description                                                                                         |
|---------|--------------------|----------------------------------------------------------------------------------------------------|
|         | clp-bit            | Sets the ATM CLP field in the ATM cell header.                                                      |
|         | de-bit map-clp     | Sets the EFCI bit field in the ATM cell header.                                                     |
|         | encapsulation aal5 | Configures the AAL and encapsulation type for an ATM PVC, SVC, or VC class.                         |
|         | pvc                | Creates an ATM PVC on a main interface or subinterface; enters interface-ATM-VC configuration mode. |

I

To set the Frame Relay discard eligible (DE) bit field in the Frame Relay cell header for FRF.8 service interworking, use the **de-bit** connect submode command. To disable or reset Frame Relay DE bit mapping, use the **no** form of this command.

de-bit {0 | 1 | map-clp}

no de-bit  $\{0 \mid 1 \mid map-clp\}$ 

| 0                                                                                                    | The DE field in the Frame Relay header is always set to 0.                                                                                                    |  |  |
|----------------------------------------------------------------------------------------------------|----------------------------------------------------------------------------------------------------|--|--|
| 1                                                                                                    | The DE field in the Frame Relay header is always set to 1.                                                                                                    |  |  |
| map-clp         The DE field is set to 1 when one or more cells belonging to a frame l                           |                                                                                                    |  |  |
|                                                                                                    | cell loss priority (CLP) field set.                                                                                                    |  |  |
|                                                                                                    |                                                                                                    |  |  |
| The default is set to <b>m</b>                                                                                   | ap-clp.                                                                                                    |  |  |
| FRF.8 connect submo                                                                                              | de                                                                                                    |  |  |
| Release                                                                                                    | Modification                                                                                                    |  |  |
| 12.1(2)T                                                                                                    | This command was introduced.                                                                                                    |  |  |
| This command maps f                                                                                              | from ATM to Frame Relay.                                                                                                    |  |  |
| The following exampl                                                                                             | e sets the DE bit field in the Frame Relay cell header to 1:                                                                                                    |  |  |
| Router(config)# connect service-1 serial1/0 16 atm3/0 1/32 service-interworking<br>Router(config-frf8)# de-bit 1 |                                                                                                    |  |  |
|                                                                                                    |                                                                                                    |  |  |
| Command                                                                                                    | Description                                                                                                    |  |  |
| clp-bit                                                                                                    | Sets the ATM CLP field in the ATM cell header.                                                                                                    |  |  |
| connect (FRF.8)                                                                                                  | Connects a Frame Relay DLCI to an ATM PVC.                                                                                                    |  |  |
| de-bit map-clp                                                                                                   | Sets the EFCI bit field in the ATM cell header.                                                                                                    |  |  |
|                                                                                                    | 0         1         map-clp         The default is set to magnetic set to magnetic set to magnet set to magnetic set to magnetic set to magnet set to magnet set |  |  |

### de-bit map-clp

To set Frame Relay discard eligible (DE) bit mapping for FRF.5 network interworking, use the **de-bit map-clp** connect submode command. To disable or reset Frame Relay DE bit mapping, use the **no** form of this command.

de-bit map-clp

no de-bit map-clp

- Syntax Description This command has no arguments or keywords.
- **Defaults** No default behavior or values.
- Command Modes FRF.5 connect submode

| Command History | Release  | Modification                 |
|-----------------|----------|------------------------------|
|                 | 12.1(2)T | This command was introduced. |

# Usage Guidelines In the default state, the DE bit in the Frame Relay header is set to 1 when one or more ATM cells belonging to a frame has its cell loss priority (CLP) field set to 1, or when the DE field of the Frame Relay service specific convergence sublayer (FR-SSCS) protocol data unit (PDU) is set to 1.

When the **no de-bit map-clp** command is entered, the FR-SSCS PDU DE field is copied unchanged to the Q.922 core frame DE field, independent of CLP indications received at the ATM layer.

Examples

The following example creates a connection that connects the virtual circuit (VC) group named friends to ATM PVC 0/32 and configures FR DE field mapping to match the ATM CLP field:

router(config)# vc-group friends router(config-vc-group)# serial0 16 16 router(config-vc-group)# serial0 17 17 router(config-vc-group)# serial0 18 18 router(config-vc-group)# serial0 19 19 router(config)# interface atm3/0 router(config-if)# pvc 0/32 router(config-if-atm-vc)# encapsulation aal5mux frame-relay router(config)# connect vc-group friends atm3/0 0/32 router(config-frf5)# de-bit map-clp

| Related Commands | Command         | Description                                            |
|------------------|-----------------|--------------------------------------------------------|
|                  | clp-bit         | Sets the ATM CLP field in the ATM cell header.         |
|                  | connect (FRF.5) | Connects a Frame Relay DLCI or VC group to an ATM PVC. |
|                  | vc-group        | Assigns multiple Frame Relay DLCIs to a VC group.      |

# efci-bit

To set the explicit forward congestion indication (EFCI) bit field in the ATM cell header for FRF.8 service interworking, use the **efci-bit** connect submode command. To disable or reset this bit, use the **no** form of this command.

efci-bit {0 | map-fecn}

no efci-bit {0 | map-fecn}

| Syntax Description           | 0                                                                                                    | The EFCI field in the ATM cell header is set to 0.                                                                                                    |
|------------------------------|----------------------------------------------------------------------------------------------------|----------------------------------------------------------------------------------------------------|
|                              | map-fecn                                                                                                    | The EFCI field in the ATM cell header is set to 1 when the forward explicit congestion notification (FECN) field in the Frame Relay header is set.                                         |
| Defaults                     | The default is <b>0</b> .                                                                                                    |                                                                                                    |
| Command Modes                | FRF.8 connect submod                                                                                                    | le                                                                                                    |
| Command History              | Release                                                                                                    | Modification                                                                                                    |
|                              | 12.1(2)T                                                                                                    | This command was introduced.                                                                                                    |
| Usage Guidelines<br>Examples | This command maps fr<br>The following example<br>and sets the EECI field                                                            | rom Frame Relay to ATM.<br>e creates a connection that connects Frame Relay DLCI 100 to ATM PVC 0/32,<br>in the ATM cell header to 1 when the FECN field in the Frame Relay header is set: |
|                              | <pre>router(config)# inte<br/>router(config-if)# p<br/>router(config-if)# e<br/>router(config)# conn<br/>router(config-frf8)#</pre> | rface atm1/0<br>vc 0/32<br>ncapsulation aal5mux fr-atm-srv<br>ect serial0 100 atm1/0 0/32 service-interworking<br>efci-bit map-fecn                                                        |
| Related Commands             | Command                                                                                                    | Description                                                                                                    |
|                              | clp-bit                                                                                                    | Sets the ATM CLP field in the ATM cell header.                                                                                                    |
|                              | connect (FRF.8)                                                                                                    | Connects a Frame Relay DLCI to an ATM PVC.                                                                                                    |
|                              | connect (FRF.5)                                                                                                    | Sets the Frame Relay DE bit field in the Frame Relay cell header.                                                                                                    |
|                              | service translation                                                                                                    | Allows mapping between encapsulated ATM PDUs and encapsulated Frame Relay PDUs.                                                                                                    |
|                              |                                                                                                    |                                                                                                    |

### service translation

To enable upper layer user protocol encapsulation for Frame Relay-to-ATM Service Interworking (FRF.8) feature, which allows mapping between encapsulated ATM protocol data units (PDUs) and encapsulated Frame Relay PDUs, use the **service translation** command in FRF.8 connection mode. To disable upper layer user protocol encapsulation, use the **no** form of this command.

service translation

no service translation

| Syntax Description | This command | has no arg | uments or | keywords |
|--------------------|--------------|------------|-----------|----------|
|--------------------|--------------|------------|-----------|----------|

**Defaults** The default state is **service translation**.

Command Modes FRF.8 connect submode

| Command History | Release  | Modification                 |
|-----------------|----------|------------------------------|
|                 | 12.1(2)T | This command was introduced. |

# **Usage Guidelines** The **no service translation** command disables mapping between encapsulated ATM PDUs and encapsulated Frame Relay PDUs.

#### **Examples** The following example shows an FRF.8 configuration with service translation disabled: Router# show running:configuration

Building configuration...

Current configuration:

connect service-1 Serial1/0 16 ATM3/0 1/32 service-interworking
no service translation
efci-bit map-fecn

The following example shows how to configure service translation on the connection named service-1:

Router(config)# connect service-1 serial1/0 16 ATM3/0 1/32 service-interworking
Router(config-frf8)# service translation

| Related Commands | Command         | Description                                                       |
|------------------|-----------------|-------------------------------------------------------------------|
|                  | clp-bit         | Sets the ATM CLP field in the ATM cell header.                    |
|                  | connect (FRF.5) | Sets the Frame Relay DE bit field in the Frame Relay cell header. |
|                  | de-bit map-clp  | Sets the EFCI bit field in the ATM cell header.                   |

# show connect (FR-ATM)

To display statistics and other information about Frame-Relay-to-ATM Network Interworking (FRF.5) and Frame Relay-to-ATM Service Interworking (FRF.8) connections, use the **show connect** EXEC command.

**show connect** [all | *element* | id *ID* | *name* | port *port*]

| Syntax Description | all                                                                                                    | (Optional) Displays in connections.                                         | formation about all | Frame Relay-to-ATM             |  |
|--------------------|----------------------------------------------------------------------------------------------------|-----------------------------------------------------------------------------|---------------------|--------------------------------|--|
|                    | element                                                                                                    | (Optional) Displays in                                                      | formation about the | specified connection element.  |  |
|                    | id ID                                                                                                    | (Optional) Displays in                                                      | formation about the | specified connection identifie |  |
|                    | name                                                                                                    | (Optional) Displays in                                                      | formation about the | specified connection name.     |  |
|                    | port port                                                                                                    | (Optional) Displays in                                                      | formation about all | connections on an interface.   |  |
| Defaults           | Default state is <b>show</b>                                                                                                    | connect all.                                                                |                     |                                |  |
| Command Modes      | EXEC                                                                                                    |                                                                             |                     |                                |  |
| Command History    | Release                                                                                                    | Modification                                                                |                     |                                |  |
|                    | 12.1(2)T                                                                                                    | This command was int                                                        | roduced.            |                                |  |
| Examples           | FRF.5 Examples<br>The following example displays information about all FRF.5 connections:                                             |                                                                             |                     |                                |  |
|                    | C3640# Show connect all                                                                                                    |                                                                             |                     |                                |  |
|                    | ID Name                                                                                                    | Segment 1                                                                   | Segment 2           | State                          |  |
|                    | 5 network-1                                                                                                    | VC-Group network-1                                                          | ATM3/0 1/34         | UP                             |  |
|                    | The following example displays information about the specified FRF.5 connection identifier:                                           |                                                                             |                     |                                |  |
|                    | C3640# show connect id 5                                                                                                    |                                                                             |                     |                                |  |
|                    | FR/ATM Network Inte<br>Status - UP<br>Segment 1 - VC-Gr<br>Segment 2 - ATM3,<br>Interworking Para<br>de-bit map-clp<br>clp-bit map-de | erworking Connection: net<br>coup network-1<br>/0 VPI 1 VCI 34<br>ameters - | work-1              |                                |  |

Γ

#### **FRF.8 Examples**

The following example displays information about the specified FRF.8 connection identifier:

```
C3640# show connect id 10
FR/ATM Service Interworking Connection: service-1
```

```
Status - UP
Segment 1 - Serial1/0 DLCI 16
Segment 2 - ATM3/0 VPI 1 VCI 32
Interworking Parameters -
service translation
efci-bit 0
de-bit map-clp
clp-bit map-de
```

The following example displays information about the FRF.8 connection on an interface:

C3640# show connect port atm3/0

| ID    | Name      | Segment 1    | Segment 2   | State |
|-------|-----------|--------------|-------------|-------|
| ===== |           |              |             |       |
| 10    | service-1 | Serial1/0 16 | ATM3/0 1/32 | UP    |

Table 38 describes the fields seen in these displays.

Table 38show connect Field Descriptions

| Display         | Description                                                       |
|-----------------|-------------------------------------------------------------------|
| ID              | Arbitrary connection identifier assigned by the operating system. |
| Name            | Assigned connection name.                                         |
| Segment 1 or 2  | Frame Relay or ATM interworking segments.                         |
| State or Status | Status of the connection, UP, DOWN, or ADMIN DOWN.                |

#### **Related Commands**

| Command              | Description                                           |
|----------------------|-------------------------------------------------------|
| connect (FRF.8)      | Connects a Frame Relay DLCI to an ATM PVC.            |
| show atm pvc         | Displays all ATM PVCs, SVCs, and traffic information. |
| show frame-relay pvc | Displays statistics about Frame Relay interfaces.     |

### show vc-group

To display the names of all virtual circuit (VC) groups, use the show vc-group EXEC command.

show vc-group [group-name]

| Syntax Description | group-name                                                                                                    | (Optional) Name defined by the <b>vc-group</b> command. If this argument is not specified, the names of all VC groups in the system are displayed. |  |  |
|--------------------|----------------------------------------------------------------------------------------------------|----------------------------------------------------------------------------------------------------|--|--|
| Defaults           | The names of all VC groups in the system are displayed.                                                                   |                                                                                                    |  |  |
| Command Modes      | EXEC                                                                                                    |                                                                                                    |  |  |
| Command History    | Release                                                                                                    | Modification                                                                                                    |  |  |
|                    | 12.1(2)T                                                                                                    | This command was introduced.                                                                                                    |  |  |
| Examples           | The following example shows the default display of the <b>show vc-group</b> EXEC command:<br>Router# <b>show vc-group</b> |                                                                                                    |  |  |
|                    | Name of All VC Groups<br>====================================                                                             | :                                                                                                    |  |  |
| Related Commands   | Command                                                                                                    | Description                                                                                                    |  |  |
|                    | show atm pvc                                                                                                    | Displays all ATM PVCs, SVCs, and traffic information.                                                                                              |  |  |
|                    | show frame-relay pvc                                                                                                    | Displays statistics about Frame Relay interfaces.                                                                                                  |  |  |
|                    | vc-group                                                                                                    | Assigns multiple Frame Relay DLCIs to a VC group.                                                                                                  |  |  |
|                    |                                                                                                    |                                                                                                    |  |  |

Г

### shutdown (FR-ATM)

To shut down a Frame Relay-ATM Network Interworking (FRF.5) connection or a Frame Relay-ATM Service Interworking (FRF.8) connection, use the **shutdown** connect submode command. To disable disconnection, use the **no** form of this command.

shutdown

no shutdown

| Syntax Description | This command | has no | arguments | or keywo | ords |
|--------------------|--------------|--------|-----------|----------|------|
|--------------------|--------------|--------|-----------|----------|------|

Defaults No default behavior or values.

Command ModesFRF.5 connect submodeFRF.8 connect submode

| Command History | Release  | Modification                 |
|-----------------|----------|------------------------------|
|                 | 12.1(2)T | This command was introduced. |

**Usage Guidelines** An FRF.5 or FRF.8 connection must be manually shut down once the interworking connection is created by use of the **shutdown** connect subcommand.

#### Examples FRF.5 Shutdown Example

The following example shows how to shut down an FRF.5 connection: Router(config)# connect network-2 interface serial0/1 16 atm3/0 0/32 network-interworking . . . Router(config-frf5)# shutdown

#### FRF.8 Shutdown Example

The following example shows how to shut down an FRF.8 connection:

Router(config)# connect serial0 100 atm3/0 1/35 service-interworking

. . . Router(config-frf8)# shutdown

| Related Commands | Command         | Description                                            |
|------------------|-----------------|--------------------------------------------------------|
|                  | connect (FRF.5) | Connects a Frame Relay DLCI or VC group to an ATM PVC. |

### vc-group

To assign multiple Frame Relay data-link connection identifiers (DLCIs) to a virtual circuit (VC) group for Frame Relay-to-ATM Network Interworking (FRF.5), use the **vc-group** global configuration mode command. To disable the VC group assignments, use the **no** form of this command.

vc-group group-name

no vc-group group-name

The **vc-group** command requires the use of the following command in VC-group configuration mode to provide a map between Frame Relay DLCIs and Frame Relay-SSCS DLCIs:

FR-interface-name FR-DLCI [FR-SSCS-DLCI]

| Syntax Description | group-name                                                                                                    | A VC group name entered as an 11-character maximum string.                                                                                    |  |  |
|--------------------|----------------------------------------------------------------------------------------------------|----------------------------------------------------------------------------------------------------|--|--|
|                    | The following syntax description applies to the VC-group entries:                                                                                                    |                                                                                                    |  |  |
|                    | FR-interface-name                                                                                                    | Frame Relay interface; for example, serial0/0.                                                                                                |  |  |
|                    | FR-DLCI                                                                                                    | Frame Relay DLCI number in the range 16 to 1007.                                                                                              |  |  |
|                    | FR-SSCS-DLCI                                                                                                    | (Optional) Frame Relay SSCS DLCI number in the range of 16 to 991. Default is 1022.                                                           |  |  |
|                    |                                                                                                    |                                                                                                    |  |  |
| Defaults           | No default behavior or                                                                                                    | values.                                                                                                    |  |  |
| Command Modes      | Global configuration                                                                                                    |                                                                                                    |  |  |
| Command History    | Release                                                                                                    | Modification                                                                                                    |  |  |
|                    | 12.1(2)T                                                                                                    | This command was introduced.                                                                                                    |  |  |
| Usage Guidelines   | This command specifies the Frame Relay DLCIs in the VC group and maps them to the Frame Relay-SSCS DLCIs. If the optional FR-SSCS DLCI value is not specified, its value is the same as the Frame Relay DLCI. |                                                                                                    |  |  |
| Examples           | The following example command maps Frame                                                                                                    | e shows how to configure an FRF.5 many-to-one connection. The <b>vc-group</b><br>Relay DLCI 16, 17, 18, and 19 to a VC group named "friends": |  |  |
|                    | Router(config)# vc-g<br>Router(config-vc-gro<br>Router(config-vc-gro<br>Router(config-vc-gro<br>Router(config-vc-gro                                                                                          | <pre>group friends pup)# serial0 16 16 pup)# serial0 17 17 pup)# serial0 18 18 pup)# serial0 19 19</pre>                                      |  |  |

Γ

| Related Commands | Command       | Description                          |
|------------------|---------------|--------------------------------------|
|                  | show vc-group | Displays the names of all VC groups. |